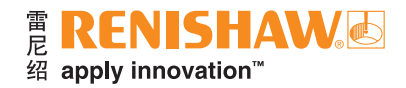

# 使用单个程序执行QC20球杆仪 空间测试

# 简介

QC20球杆仪和Ballbar 20软件的优势之一是能够执行部分圆弧数据采集和分析。借助该功能,用户仅需一次 机械设定便可在三个测试平面上采集数据。

本应用说明介绍了创建单个零件程序的方法。使用单个零件程序,用户在执行三平面测试时,无需中途取下 QC20球杆仪,也无需在不同测试平面间切换机床程序,从而进一步缩短了测试时间。

本应用说明分为三个部分:

- 测试过程概述
- 零件程序示例
- 不同长度球杆仪的机床坐标查询表

**注:** 本文档中的所有示例和表格均假设在XY平面内执行360°测试,并且在执行任何测试之前,机床上X、Y和 Z轴方向的工件坐标系均设为 "0.0"。

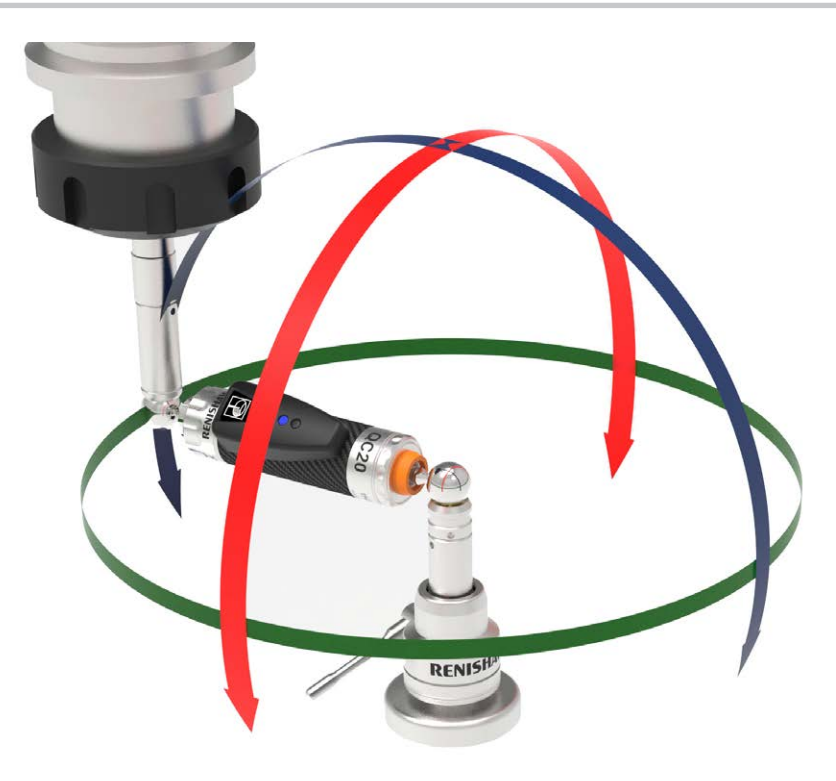

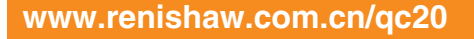

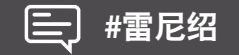

# 测试过程

使用单个零件程序进行数据采集,用户可以在所有三个平面上执行测试,而无需中途从球座上取下球杆仪, 也无需针对不同的测试平面切换机床程序。

下表详细说明了测试过程中每个阶段发生的情况:

- 橙色文本描述的步骤与使用传统的"三程序"设定方法所用步骤相同。
- 黑色文本描述的步骤是创建单个零件程序必须添加的步骤。

| Ballbar 20 | <ul> <li>从机床文件夹中选择XY测试。</li> <li>将QC20装入机床。</li> <li>以常规方式运行XY测试,并在完成测试后保存结果。</li> </ul>                            |  |
|------------|----------------------------------------------------------------------------------------------------|--|
| 机床程序       | <ul> <li>按下机床上的"循环启动"按钮。</li> <li>机床沿圆弧移至ZX测试的起始位置。<br/>(无需取下QC20)</li> </ul>                                       |  |
| Ballbar 20 | <ul> <li>返回机床文件夹,选择ZX测试。</li> <li>点击向前箭头,直至返回"运行测试"屏幕。</li> <li>启动软件并按下机床上的"循环启动"按钮。</li> <li>完成测试后保存结果。</li> </ul> |  |
| 机床程序       | <ul> <li>按下机床上的"循环启动"按钮。</li> <li>机床沿圆弧移至ZY测试的起始位置。<br/>(无需取下QC20)</li> </ul>                                       |  |
| Ballbar 20 | <ul> <li>返回机床文件夹,选择ZY测试。</li> <li>点击向前箭头,直至返回"运行测试"屏幕。</li> <li>启动软件并按下机床上的"循环启动"按钮。</li> <li>完成测试后保存结果。</li> </ul> |  |
| 机床程序       | <ul> <li>按下机床上的"循环启动"按钮。</li> <li>机床沿圆弧移至XY测试的起始位置。<br/>(无需取下QC20)</li> <li>此时,如有必要,可以重复测试。</li> </ul>              |  |
| Ballbar 20 | <ul> <li>点击"分析"按钮。</li> <li>点击"空间模式"按钮,从XY和ZX测试中导入测试结果。</li> </ul>                                                  |  |

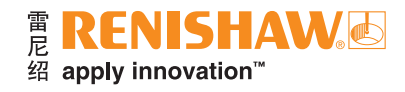

### 零件程序示例

**注:** 该程序是针对长度为100 mm的球杆仪编写的,并且在某些机床控制器上,代码可能会有所不同。

生成单个零件程序最简单的方法是:使用Ballbar 20软件创建三个零件程序(每个测试平面对应一个程序), 然后使用文本编辑器程序对这三个零件程序进行编辑,以添加"连接移动"(详见下表中的黑色文本部分)。可以 参考下一页上的机床坐标查询表,来编写这些移动过程的程序代码。

• 零件程序示例中, 橙色文本部分可以从Ballbar 20 "零件程序生成器"生成。

• 零件程序示例中, 黑色文本部分必须使用查询表手动写入。

| 机床零件程序示例<br>「「「「」」「」」「」」<br>「」」」「」」<br>「」」」」<br>「」」」」<br>「」」」」<br>「」」」」<br>「」」」」<br>「」」」」<br>「」」」」<br>「」」」」<br>「」」」」<br>「」」」」<br>「」」」」<br>「」」」」<br>「」」」」<br>「」」」」<br>「」」」」<br>「」」」」<br>「」」」」<br>「」」」<br>「」」」<br>「」」」<br>「」」」<br>「」」」<br>「」」」<br>「」」」<br>「」」」<br>「」」」<br>「」」」<br>「」」」<br>「」」」<br>「」」」<br>「」」」<br>「」」」<br>「」」」<br>「」」」<br>「」」」<br>「」」」<br>「」」」<br>「」」」<br>「」」」<br>「」」<br>「」」」<br>「」」<br>「」」」<br>「」」」<br>「」」」<br>「」」<br>「」」」<br>「」」<br>「」」<br>「」」<br>「」」<br>「」」<br>「」」<br>「」」<br>「」」<br>「」」<br>「」」<br>「」」<br>「」」<br>「」」<br>「」」<br>「」」<br>「」」<br>「」<br>「 | QC20球杆仪                                                        |
|----------------------------------------------------------------------------------------------------|----------------------------------------------------------------|
| (XY PLANE 360/45´)(XY平面360/45´)<br>G21<br>G54<br>G90<br>G17<br>G64<br>G98 F1000.000<br>G01 X101.500 Y0.000 Z0.000                                                                                                    | 机床移至第一个位置(XY平面的起始位置)。                                          |
| M00 (LOAD BALLBAR)(装入球杆仪)<br>G01 X100.000 Y0.000<br>G03 X100.000 Y0.000 I– 100.000 J0.000<br>G03 X0.000 Y100.000 I–100.000 J0.000<br>G01 X0.000 Y101.500<br>G04 X3.                                                                                                    | 机床在XY平面上执行360°逆时针旋转运动,越程为45°。                                  |
| G01 X0.000 Y100.000<br>G02 X0.000 Y100.000 I0.000 J-100.000<br>G02 X100.000 Y0.000 I0.000 J-100.000<br>G01 X101.500 Y0.000                                                                                                    | 机床在XY平面上执行360°顺时针旋转运动,越程为45°。                                  |
| (ZX PLANE 22´)(ZX平面22´)<br>G18<br>G03 X94.109 Z–38.023 I–101.500 K0.000<br>M00                                                                                                    | 机床沿圆弧移至第一个部分圆弧测试的起始位置( <b>ZX</b> 平面)。<br><i>(无需取下QC20)</i>     |
| (SELECT ZX TEST 220/2´)(选择ZX测试220/2´)<br>G01 X92.718 Z-37.461<br>G02 X-92.718 Z-37.461 I-92.718 K37.461<br>G01 X-94.109 Z-38.023<br>G04 X3                                                                                                    | 机床在ZX平面上执行220°顺时针旋转运动,越程为2°。                                   |
| G01 X-92.718 Z-37.461<br>G03 X92.718 Z-37.461 I92.718 K37.461<br>G01 X94.109 Z-38.023<br>G04 X1.                                                                                                    | 机床在ZX平面上执行220°逆时针旋转运动,越程为2°。                                   |
| (XY plane 90´)(XY平面90´)<br>G17<br>G02 Y94.109 Z–38.023 I–94.109 K38.023<br>M00 (SELECT ZY TEST)(选择ZY测试)                                                                                                    | 机床从第一个部分圆弧测试的终止位置(ZX平面)移至YZ平面<br>测试的起始位置。<br><i>(无需取下QC20)</i> |
| (ZY TEST 220/2 <sup>°</sup> )(ZY测试220/2 <sup>°</sup> )<br>G01 Y92.718 Z-37.461<br>G03 Y-92.718 Z-37.461 J-92.718 K37.461<br>G01 Y-94.109 Z-38.023<br>G04 X3                                                                                                    | 机床在YZ平面上执行220°逆时针旋转运动,越程为2°。                                   |
| G01 Y-92.718 Z-37.461<br>G02 Y92.718 Z-37.461 J92.718 K37.461<br>G01 Y94.109 Z-38.023<br>G04 X1.                                                                                                    | 机床在YZ平面上执行220°顺时针旋转运动,越程为2°。                                   |
| G03 Y101.500 Z0.000 J-94.109 K38.032<br>G17<br>G02 X101.500 Y0.000 I0.000 J-101.500<br>M30                                                                                                    | 机床返回原起始位置。                                                     |

# 球杆仪的机床坐标查询表

下文的两张表格中分别列出了每个机床平面中X、Y、Z起始位置的坐标(具体取决于所用球杆仪的长度), 以及在测试平面之间移动时的I、J、K坐标。

**注:** 用户必须确保程序中的I、J、K值 (用于在测试平面之间移动) 以及X、Y、Z的起始位置准确无误, 以避免损坏 球杆仪/机床。

所有坐标均假设在进行球杆仪机械设定期间,机床的工件坐标设为"0.0"。

| 球杆仪<br>长度<br>(mm) | 平面起始位置  |       |       |       |         |          |         |       |          |  |
|-------------------|---------|-------|-------|-------|---------|----------|---------|-------|----------|--|
|                   | XY      |       |       | YZ    |         |          | ZX      |       |          |  |
|                   | Х       | Y     | Z     | Х     | Y       | Z        | Х       | Y     | Z        |  |
| 50                | 51.000  | 0.000 | 0.000 | 0.000 | 47.286  | -19.105  | 47.286  | 0.000 | -19.105  |  |
| 100               | 101.500 | 0.000 | 0.000 | 0.000 | 94.109  | -38.023  | 94.109  | 0.000 | -38.023  |  |
| 150               | 151.500 | 0.000 | 0.000 | 0.000 | 140.468 | -56.753  | 140.468 | 0.000 | -56.753  |  |
| 250               | 251.500 | 0.000 | 0.000 | 0.000 | 233.187 | -94.214  | 233.187 | 0.000 | -94.214  |  |
| 300               | 301.500 | 0.000 | 0.000 | 0.000 | 279.546 | -112.944 | 279.546 | 0.000 | -112.944 |  |
| 400               | 401.500 | 0.000 | 0.000 | 0.000 | 372.264 | -150.405 | 372.264 | 0.000 | -150.405 |  |
| 450               | 451.500 | 0.000 | 0.000 | 0.000 | 418.624 | -169.135 | 418.624 | 0.000 | -169.135 |  |
| 550               | 551.500 | 0.000 | 0.000 | 0.000 | 511.342 | -206.596 | 511.342 | 0.000 | -206.596 |  |
| 600               | 601.500 | 0.000 | 0.000 | 0.000 | 557.701 | -225.326 | 557.701 | 0.000 | -225.326 |  |

| 球杆仪<br>长度<br>(mm) | 移动前的坐标   |       |       |          |       |          |         |       |          |  |
|-------------------|----------|-------|-------|----------|-------|----------|---------|-------|----------|--|
|                   | XY至ZX    |       |       | YZ至ZY    |       |          | ZX      |       |          |  |
|                   | I        | J     | К     | I        | J     | К        | I       | J     | К        |  |
| 50                | -51.000  | 0.000 | 0.000 | -47.286  | 0.000 | -19.105  | 47.286  | 0.000 | -19.105  |  |
| 100               | -101.500 | 0.000 | 0.000 | -94.109  | 0.000 | -38.023  | 94.109  | 0.000 | -38.023  |  |
| 150               | -151.500 | 0.000 | 0.000 | -140.468 | 0.000 | -56.753  | 140.468 | 0.000 | -56.753  |  |
| 250               | -251.500 | 0.000 | 0.000 | -233.187 | 0.000 | -94.214  | 233.187 | 0.000 | -94.214  |  |
| 300               | -301.500 | 0.000 | 0.000 | -279.546 | 0.000 | -112.944 | 279.546 | 0.000 | -112.944 |  |
| 400               | -401.500 | 0.000 | 0.000 | -372.264 | 0.000 | -150.405 | 372.264 | 0.000 | -150.405 |  |
| 450               | -451.500 | 0.000 | 0.000 | -418.624 | 0.000 | -169.135 | 418.624 | 0.000 | -169.135 |  |
| 550               | -551.500 | 0.000 | 0.000 | -511.342 | 0.000 | -206.596 | 511.342 | 0.000 | -206.596 |  |
| 600               | -601.500 | 0.000 | 0.000 | -557.701 | 0.000 | -225.326 | 557.701 | 0.000 | -225.326 |  |

#### 总结

为球杆仪空间测试生成单个零件程序可缩短测试时间,因为这样无需在转换测试平面时取下QC20球杆仪, 也无需在传统的三个机床平面程序之间进行切换。

创建单个零件程序最简单的方法是:使用Ballbar 20软件生成三个零件程序,然后将它们复制到文本编辑器 程序中 (例如WordPad/TextPad)。此时, 必须在程序中输入三组表示 "连接移动" 的代码, 用于在各个测试平面 之间移动机床,并在测试结束后返回起始位置。

针对所需的球杆仪长度,可以参考本应用说明中的机床坐标查询表,来编写这些"连接移动"的代码。

- 请务必确保输入的坐标与球杆仪的长度相对应。
- 应始终在未安装球杆仪的情况下对零件程序进行测试, 以确保其准确无误。

#### www.renishaw.com.cn/qc20

© 2013-2022 Renishaw plc。版权所有。RENISHAW®和测头图案是Renishaw plc的注册商标。 ų 图 2013-2022 Hellistiaw pice, 加快所得。 NENISIAW®和海天電業定時間Istiaw pice 7年加時後。 Renishaw 产品名、型号和"apply innovation"标识为Renishaw plc或其子公司的商标。 其他品牌名、产品名或公司名为其各自所有者的商标。 Renishaw plc。在英格兰和威尔士注册。公司编号: 1106260。注册办公地: New Mills, Wotton-under-Edge, Glos, GL12 8JR, UK。 在出版本文时,我们为核实本文的准确性作出了巨大努力,但在法律允许的范围内,无论因何产生的所有担保、条件、声明和责任均被 àЪ Πā. 扫描关注雷尼绍官方微信 排除在外, 文档编号: H-8014-1671-02-A 

 上海 T +86 21 6180 6416 E shanghai@renishaw.com
 天津 T +86 22 8485 7632 E tianjin@renishaw.com
 青岛 T +86 532 8503 0208 E qingdao@renishaw.com

 北京 T +86 10 8420 0202 E beijing@renishaw.com
 成都 T +86 28 8652 8671 E chengdu@renishaw.com
 西安 T +86 29 8833 7292 E xian@renishaw.com

 青岛 T+86 532 8503 0208 E qingdao@renishaw.com

- 广州 T +86 20 8550 9485 E guangzhou@renishaw.com 重庆 T +86 23 6865 6997 E chongqing@renishaw.com 宁波 T +86 574 8791 3785 E ningbo@renishaw.com 郑州 T+86 371 6658 2150 E zhengzhou@renishaw.com
- 武汉 T +86 27 6552 7075 E wuhan@renishaw.com 沈阳 T +86 24 2334 1900 E shenyang@renishaw.com
- 深圳 T+86 755 3369 2648 E shenzhen@renishaw.com 苏州 T+86 512 8686 5539 E suzhou@renishaw.com

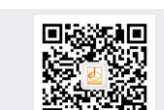

#雷尼绍